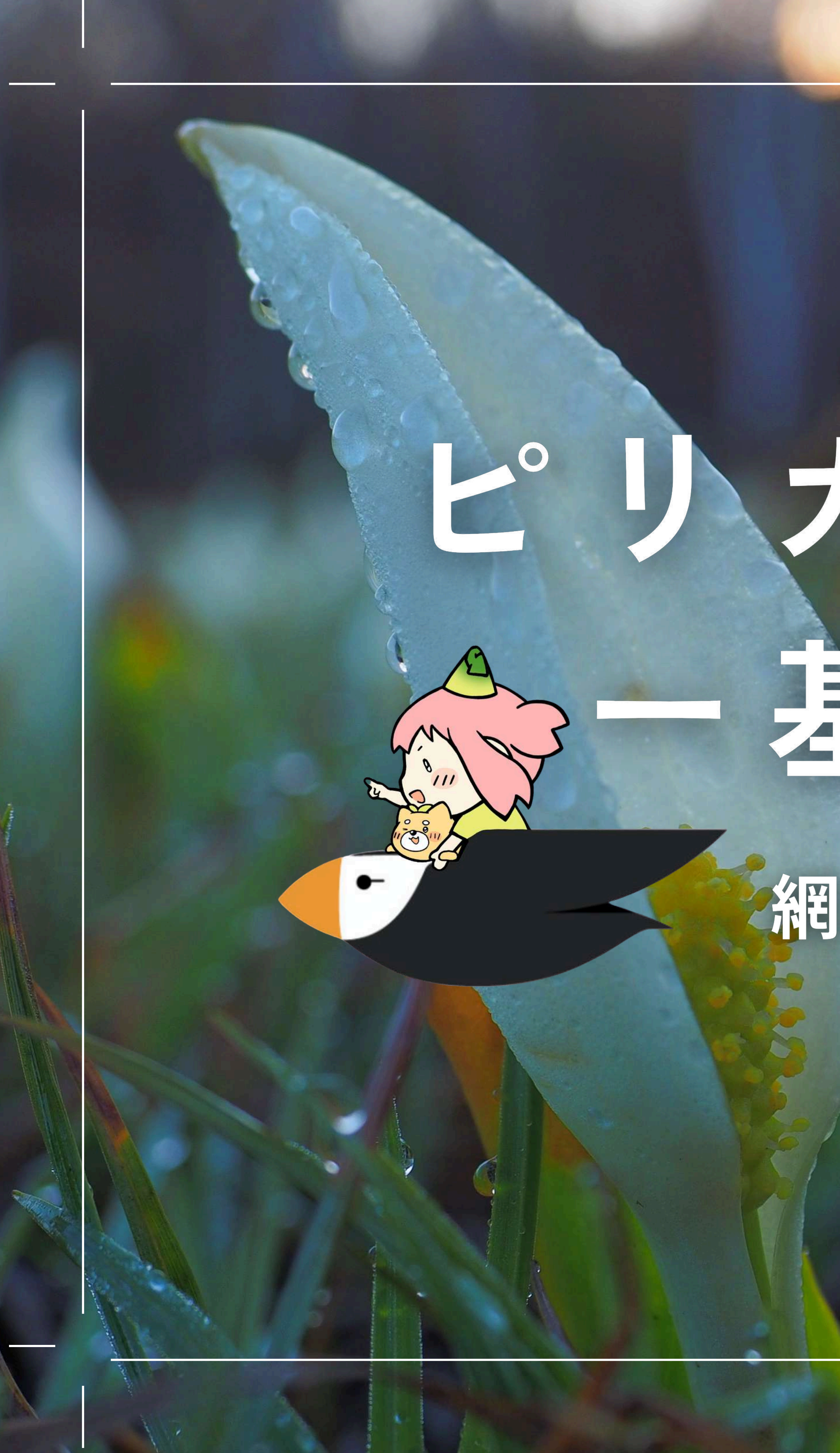

# ビリカの使い方 一基本編-網走市 清掃リサイクル係

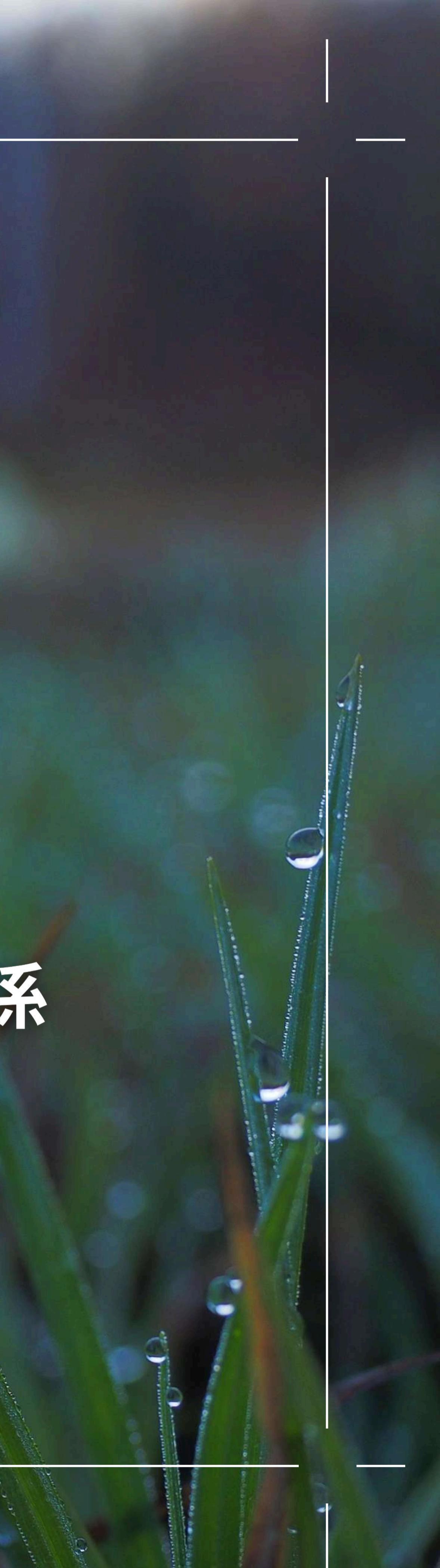

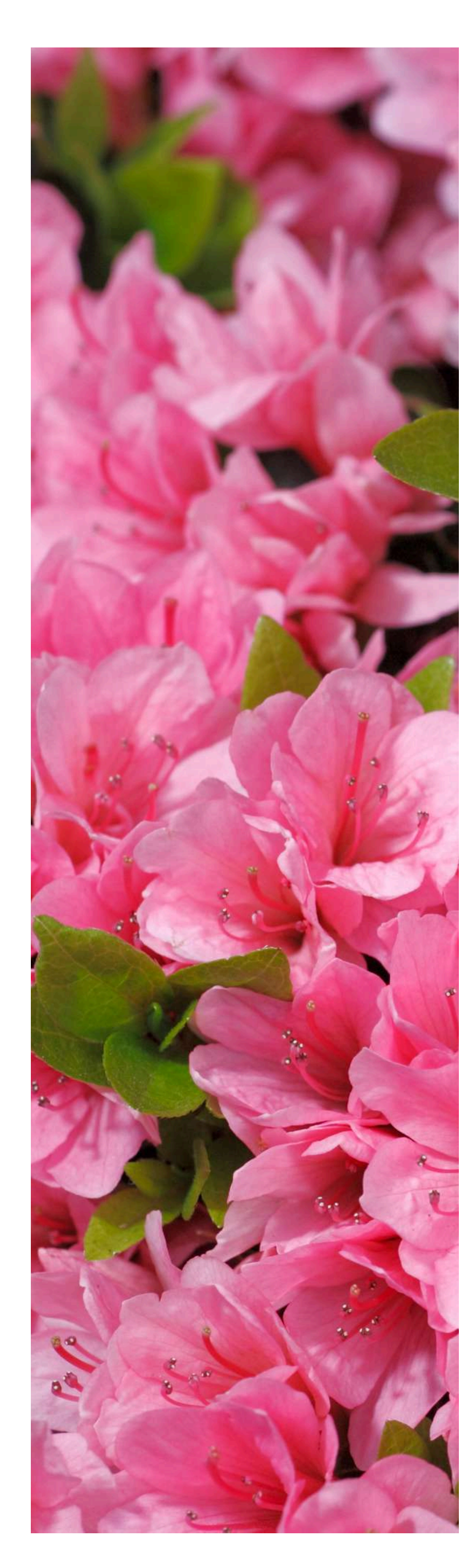

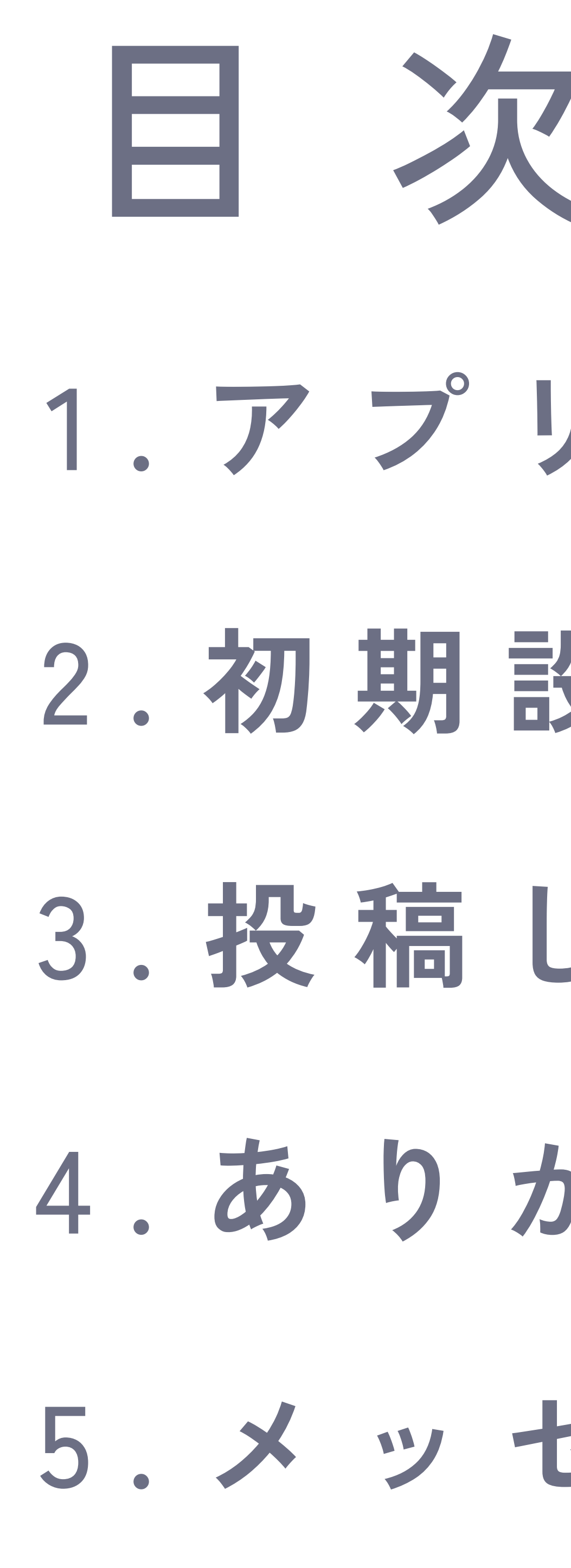

# 1. アプリを入れる手順 …… P2 2.初期設定の仕方 …… P4 3. 投稿してみよう 4. ありがとうを送ろう …… P11 5. メッセージを送ろう …… P14

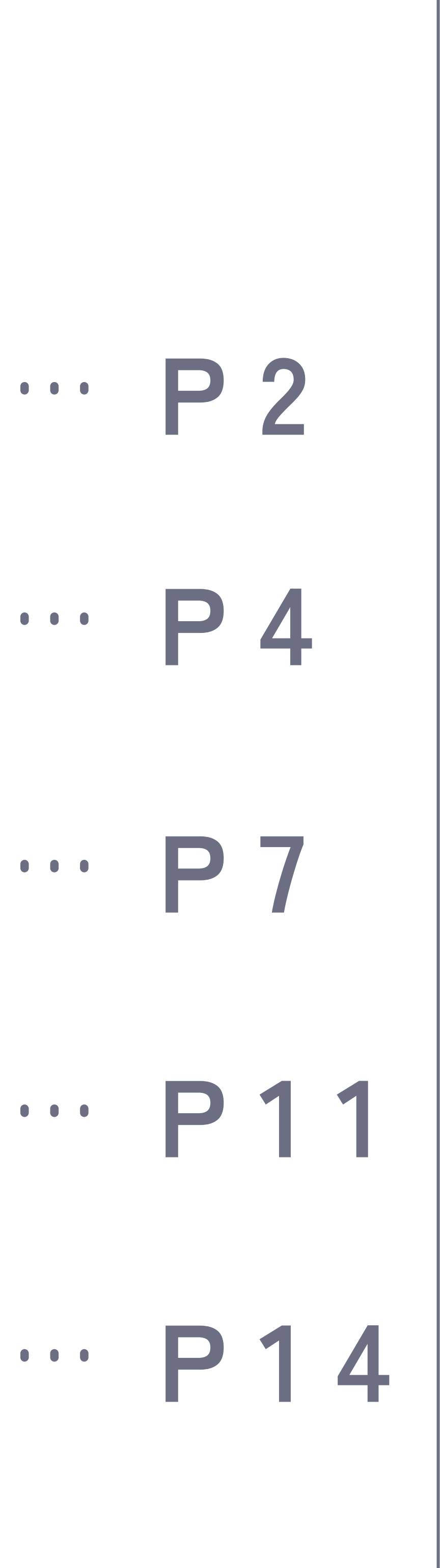

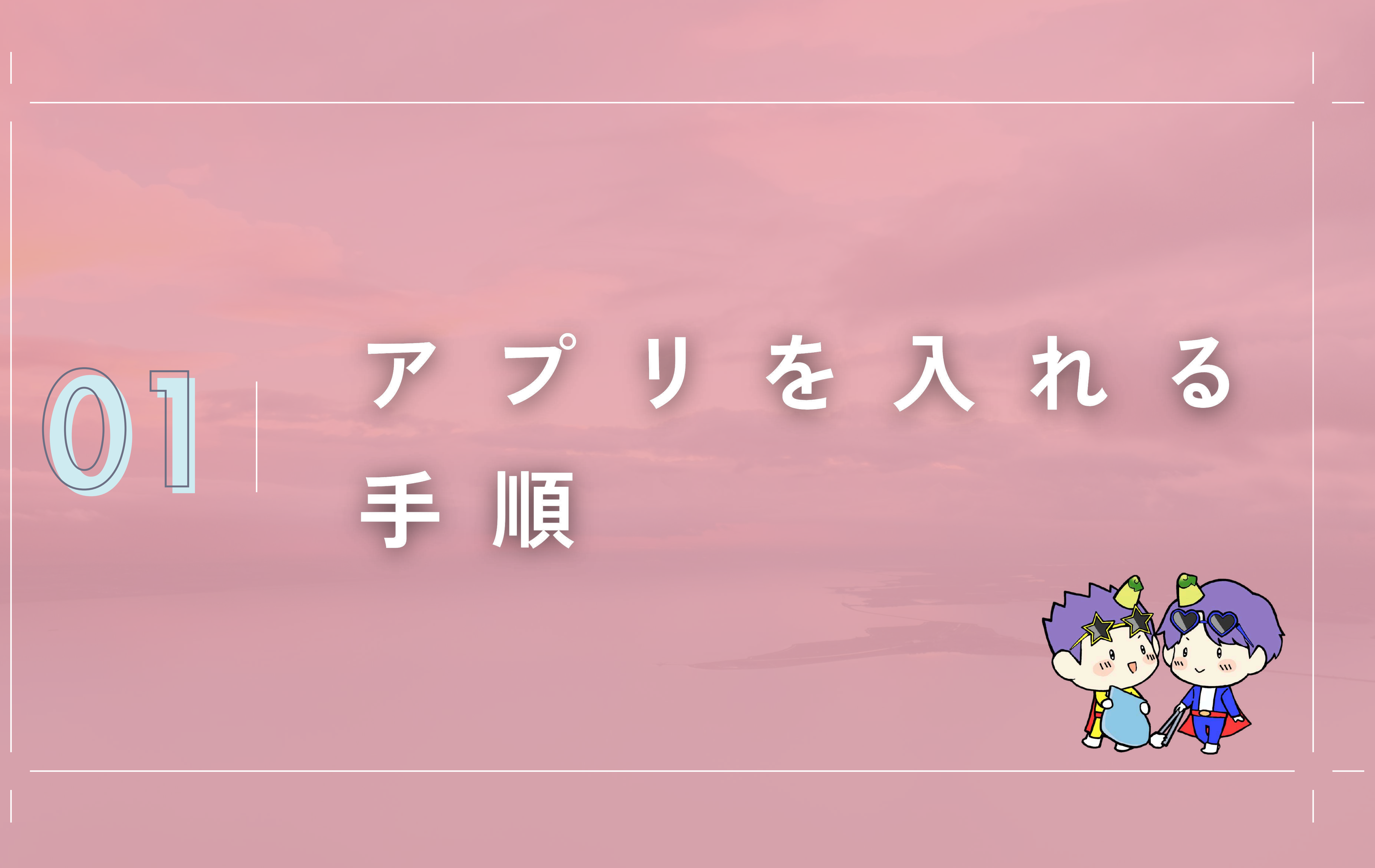

- 2 -

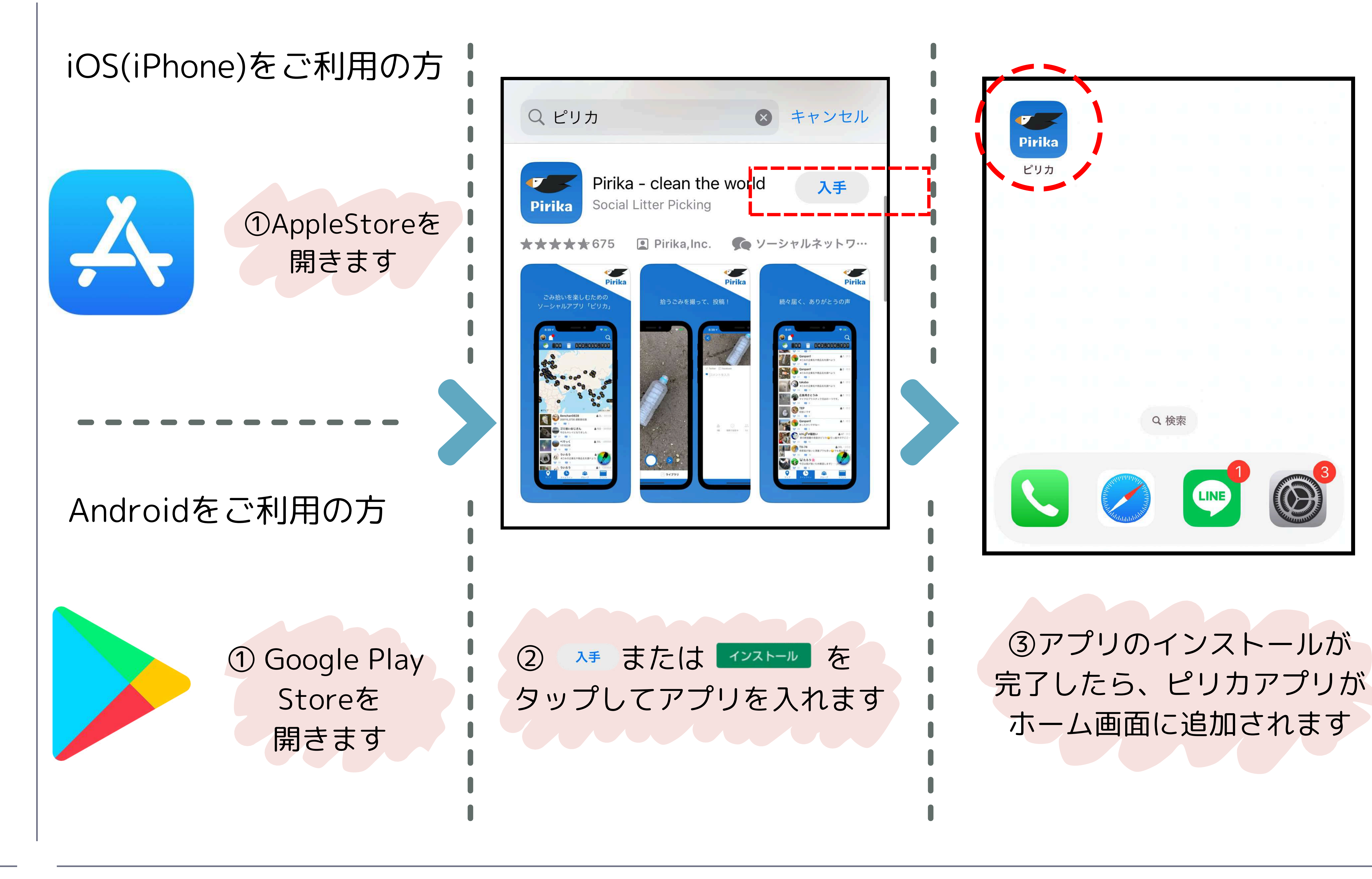

## | アプリを入れる手順

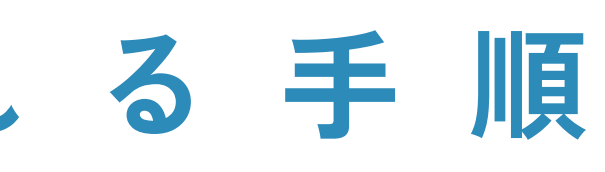

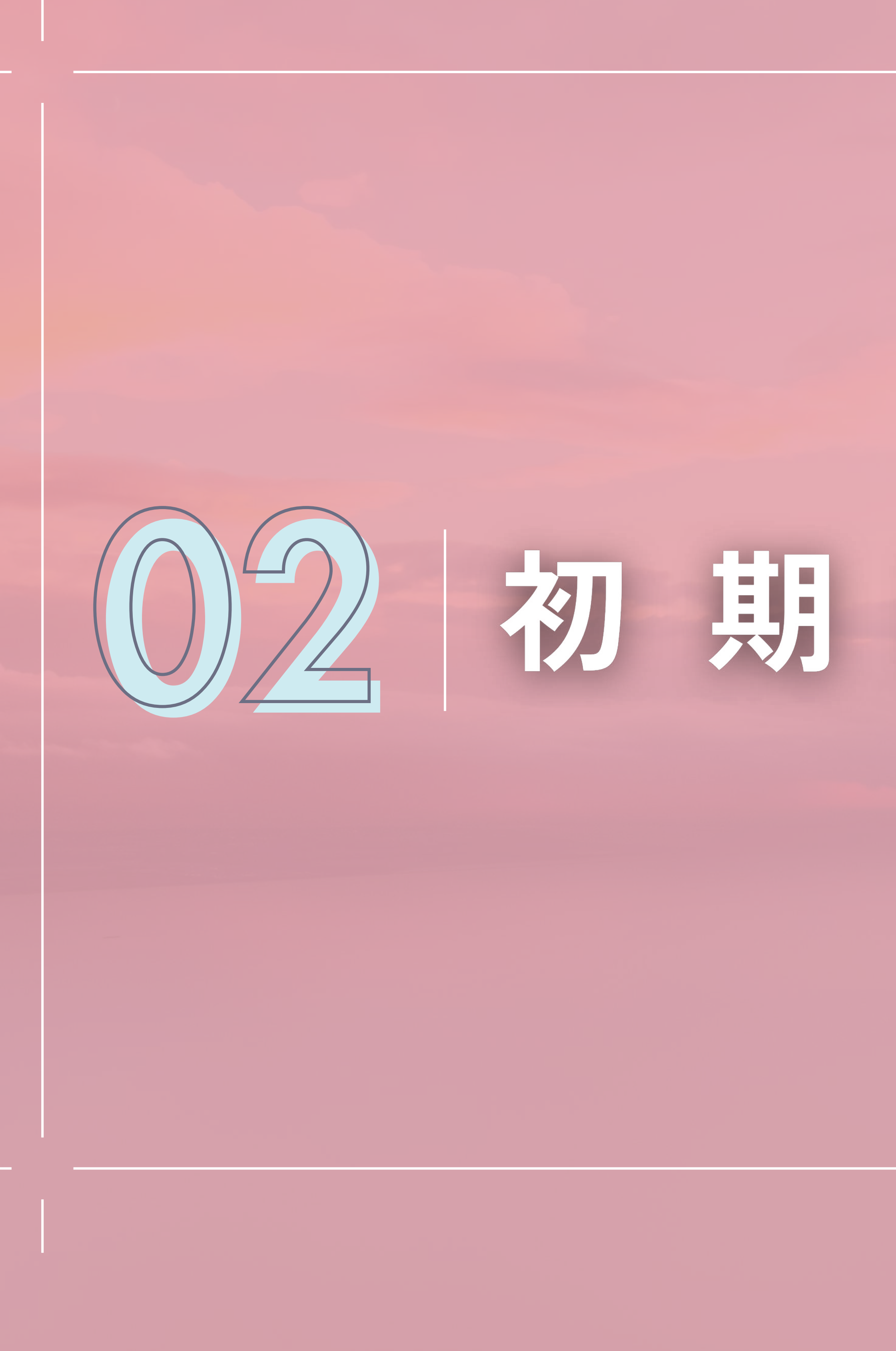

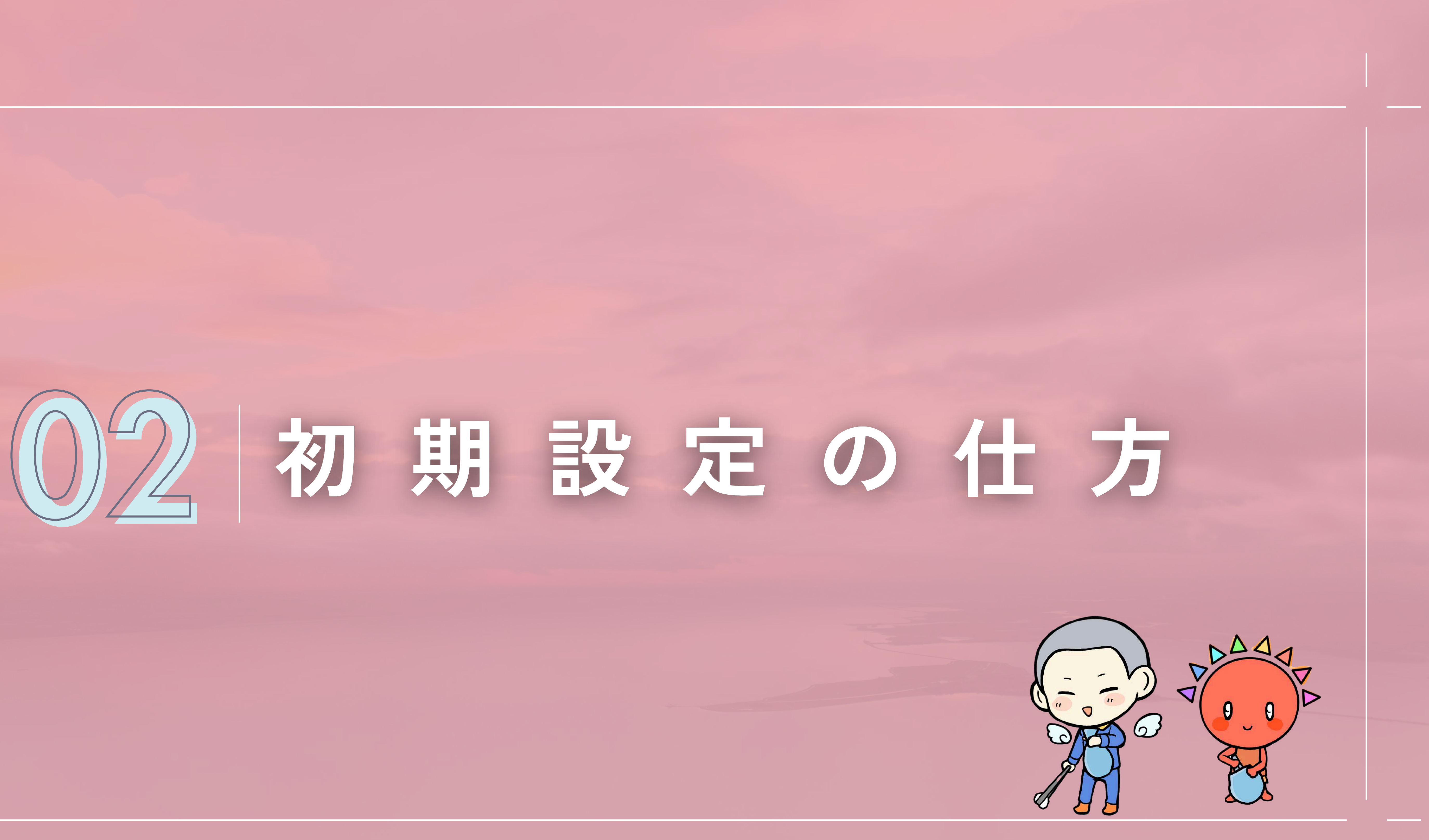

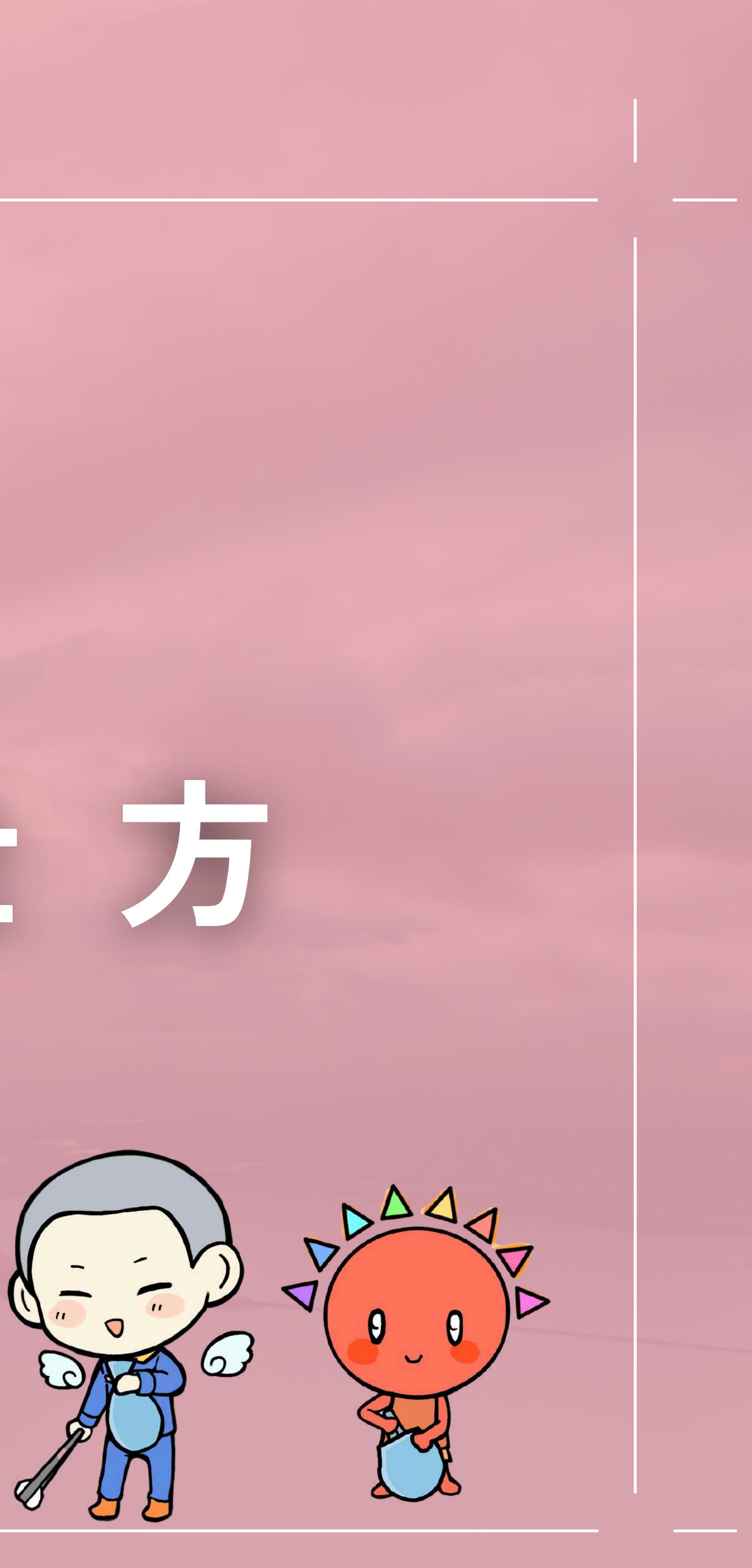

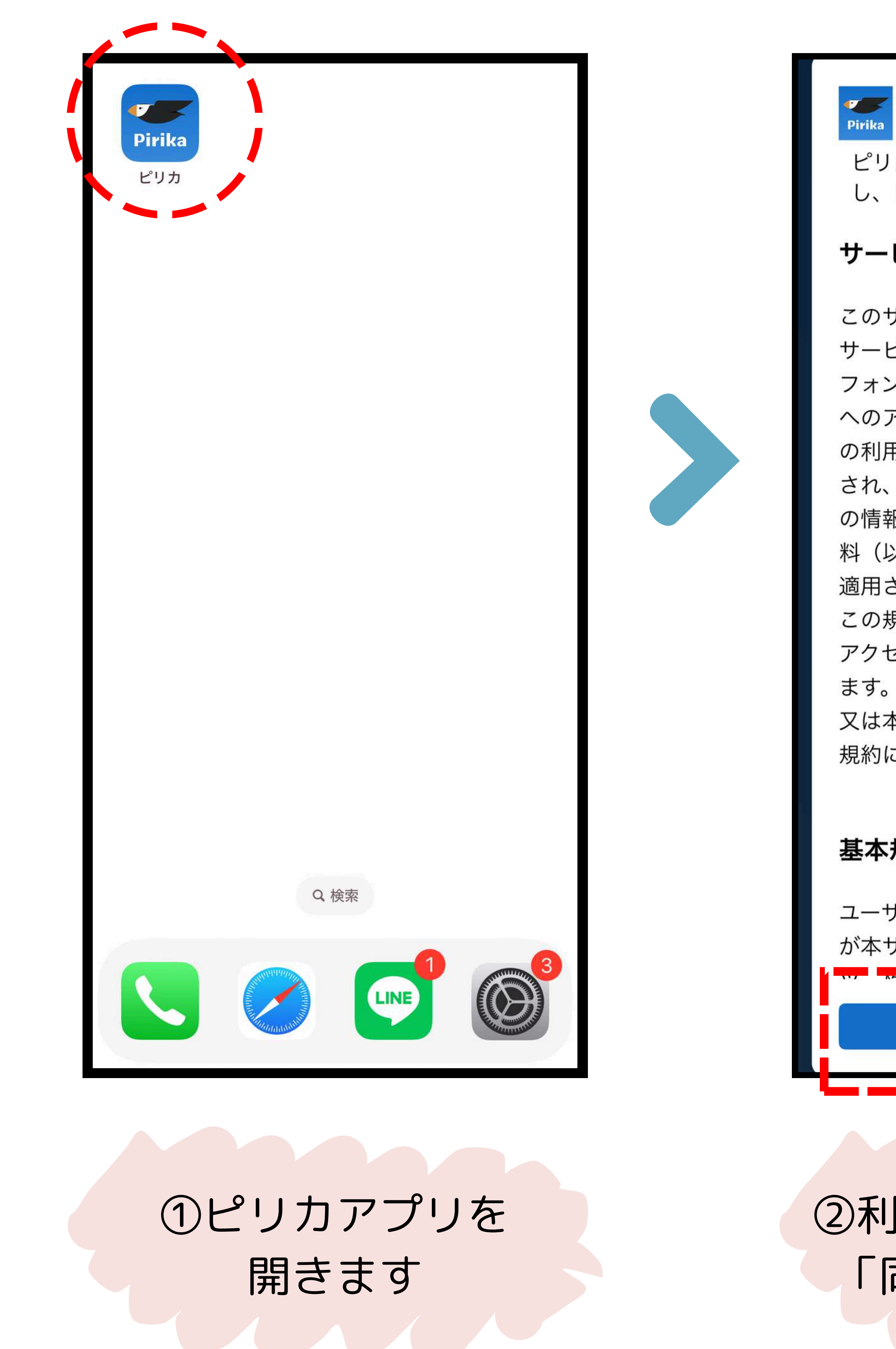

## ピリカの世界へようこそ

ピリカの世界へようこそ!利用規約を確認 し、同意をお願いします。

## サービス利用規約

このサービス利用規約は、ユーザーからの サービスとPirikaウェブサイト及びスマート フォンアプリケーション(「本サービス」) へのアクセス及びユーザーによる本サービス の利用、並びに本サービス上でアップロード され、ダウンロードされ又は表示される一切 の情報、テキスト、グラフィクスその他の資 料(以下単に「コンテンツ」といいます)に 適用されます。ユーザーはこの規約を承諾し この規約に従うという条件で、本サービスに アクセスし本サービスを利用することができ ます。ユーザーは、本サービスにアクセスし 又は本サービスを利用することにより、この 規約に拘束されることを承諾します。

## 基本規約

ユーザーによる本サービスの利用、ユーザー が本サービスに対して送る一切のコンテン 同意する

②利用規約・基本規約に 「同意する」をタップ

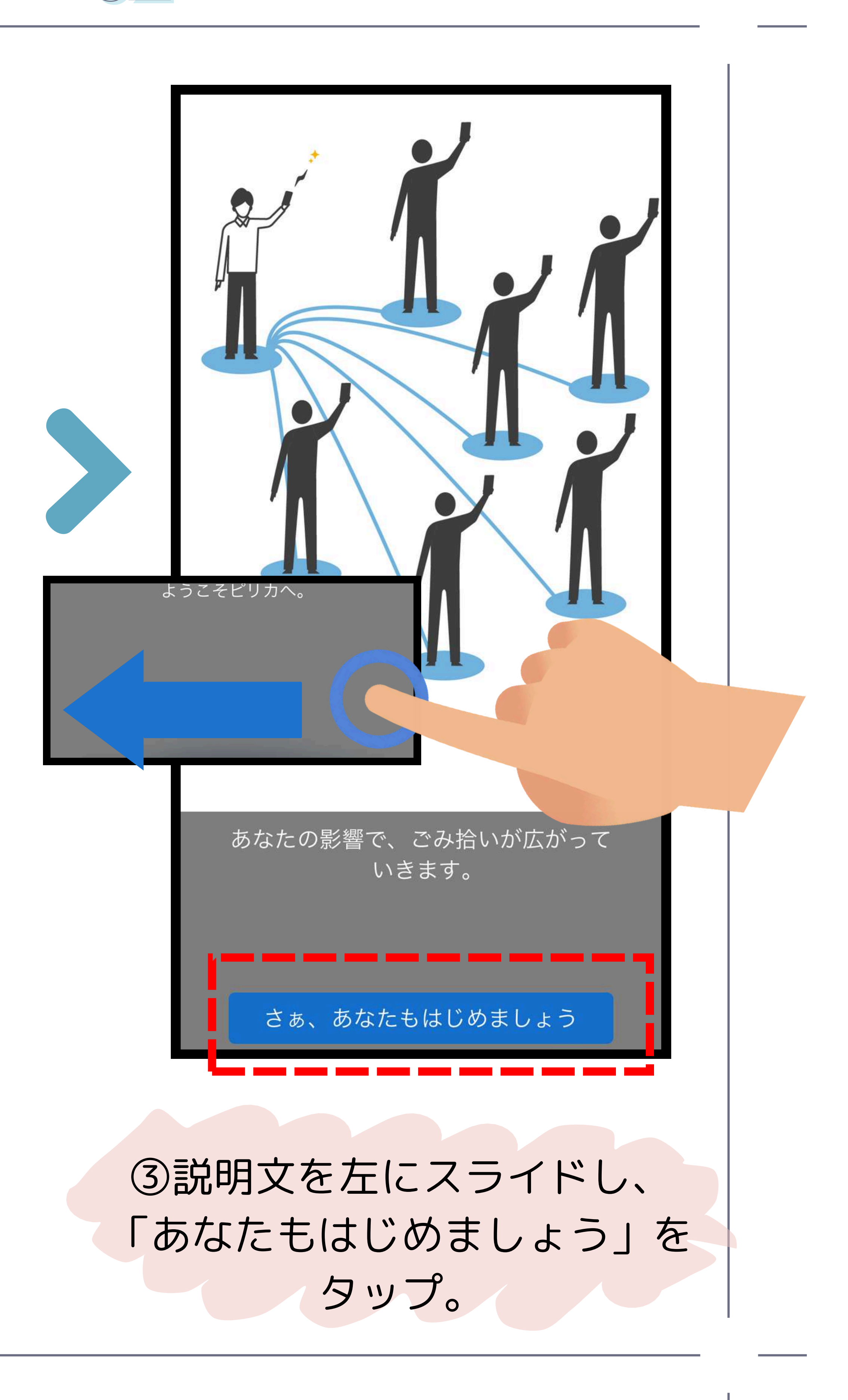

## ②初期設定の仕方

| Pirika                                                |     |    |  |
|-------------------------------------------------------|-----|----|--|
| <b>新規登録/ログイン</b><br>登録すると、スマホを変えても過去の活動を<br>引き続き使えます! |     | ſ  |  |
| メールアドレス                                               |     |    |  |
| メールアドレスではじめる                                          |     | Γ  |  |
| ▲ Apple でサインイン                                        |     |    |  |
| G Google でログイン                                        |     | 1  |  |
| Twitter ではじめる                                         |     |    |  |
| Facebookではじめる                                         |     |    |  |
| <b>とりあえず使ってみる</b><br>一部の機能けログインするまで利用できません            |     |    |  |
| ④「とりあえず使ってみる」                                         | を   | ]• |  |
| 押すことで、すぐにログインです                                       | きます |    |  |
| ※登録をすると、アプリが消え                                        | えて  |    |  |
| しまった時や、スマホを変えた                                        | 寺に、 |    |  |
| ログインすることができるよ                                         | う   |    |  |
| になります←後からでも可                                          |     |    |  |

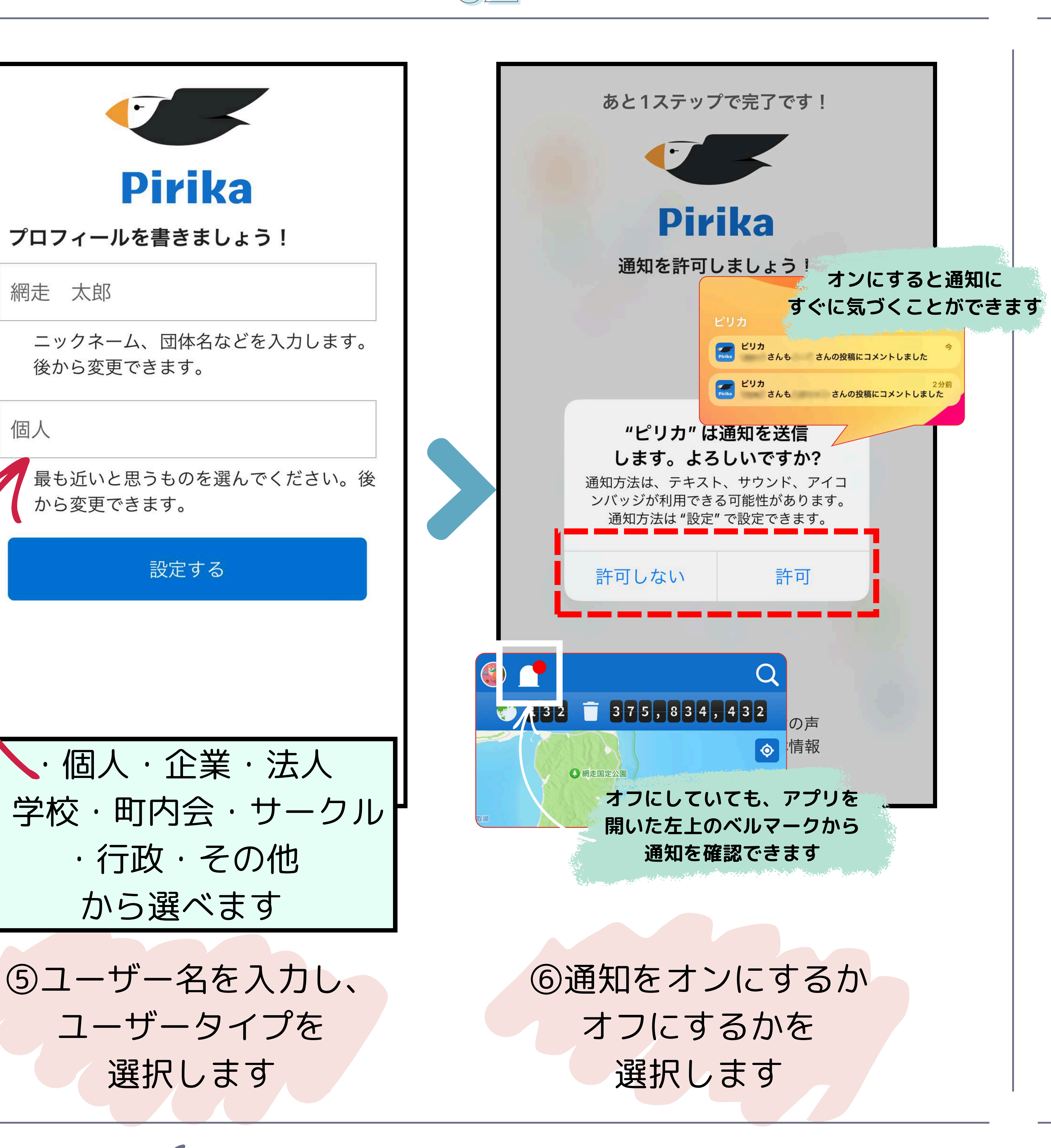

## 初期設定の仕方

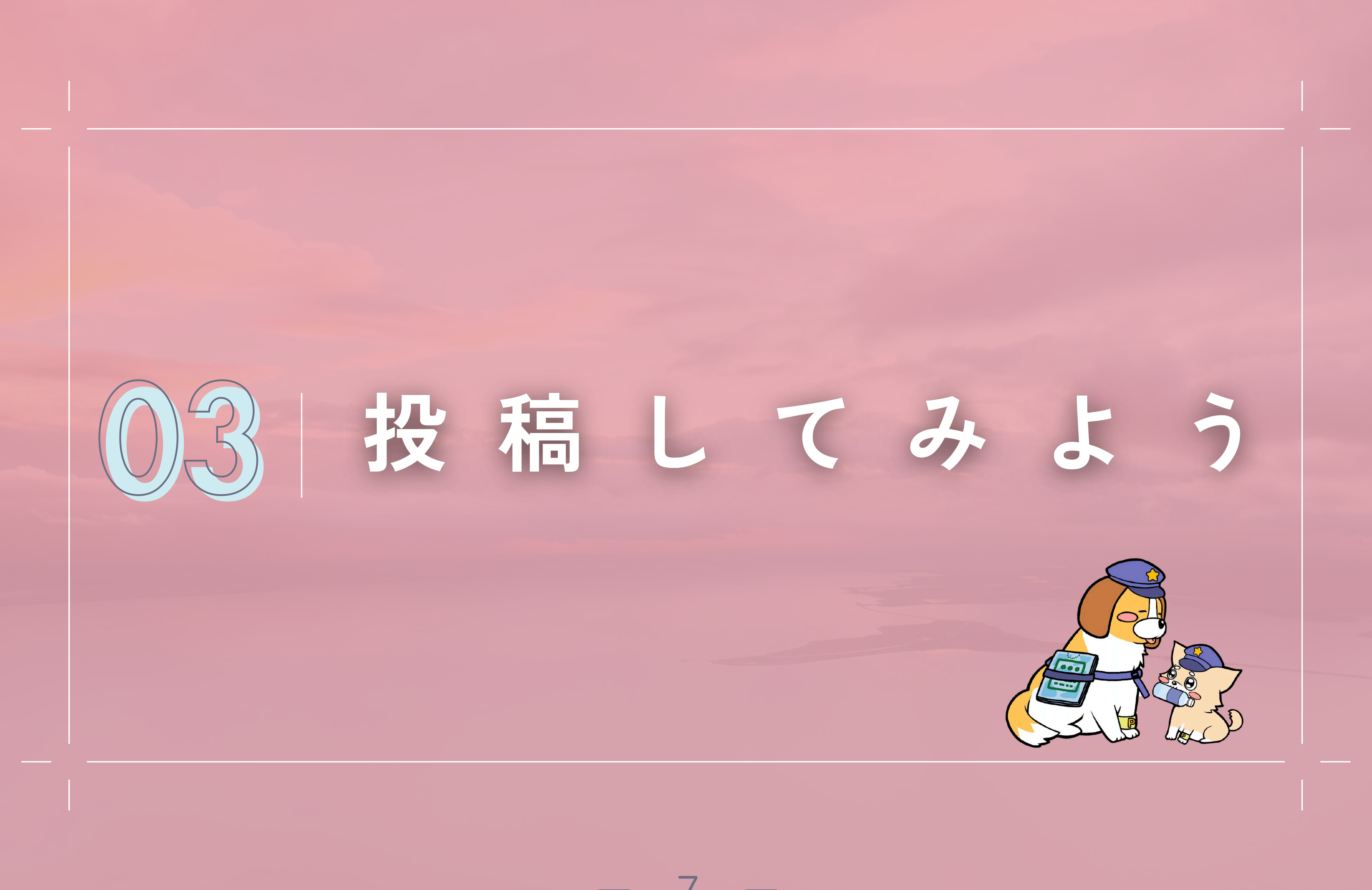

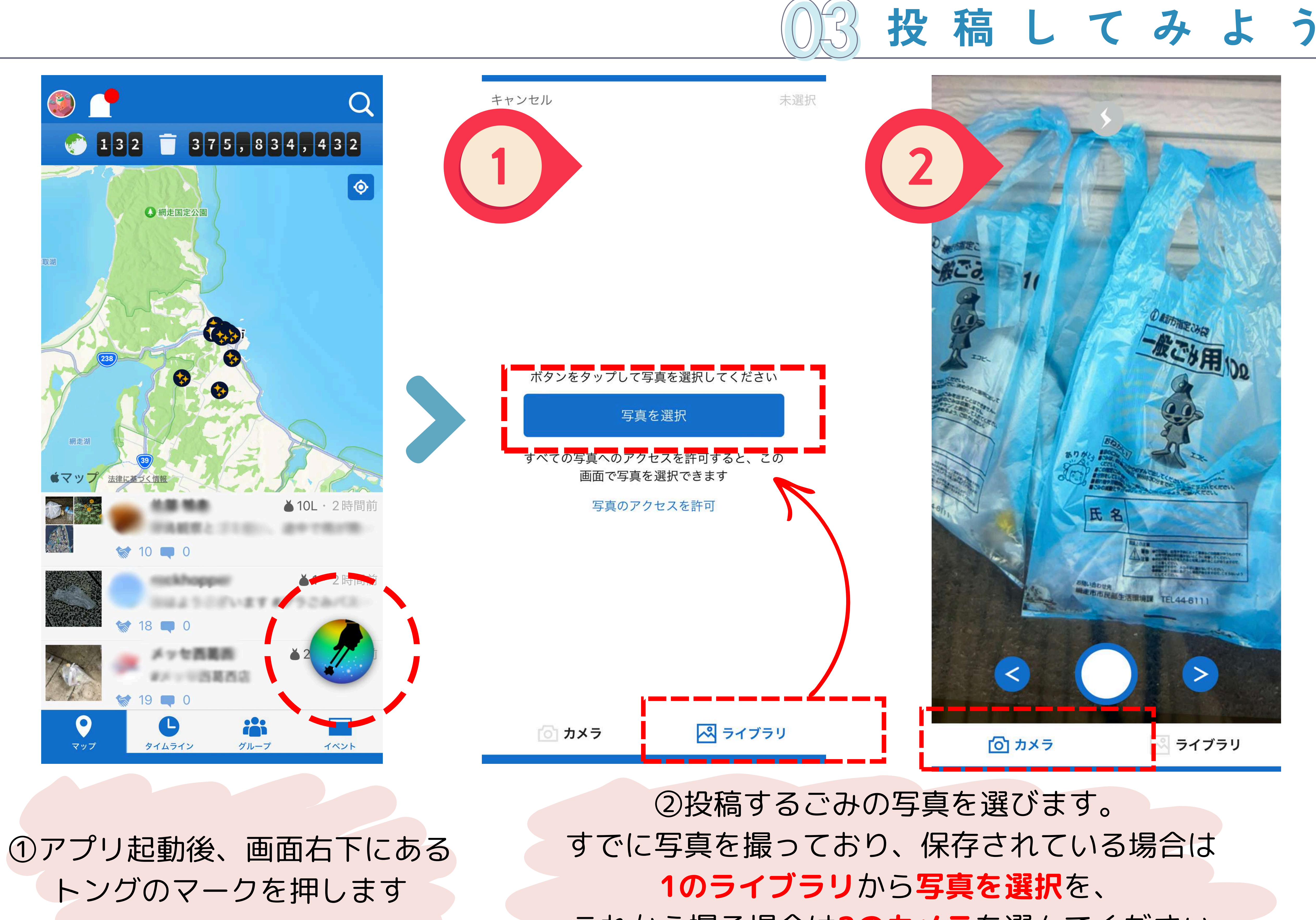

これから撮る場合は2のカメラを選んでください

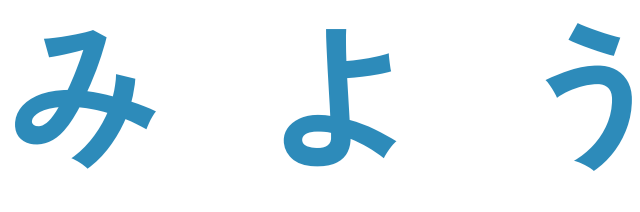

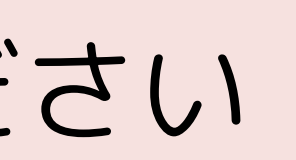

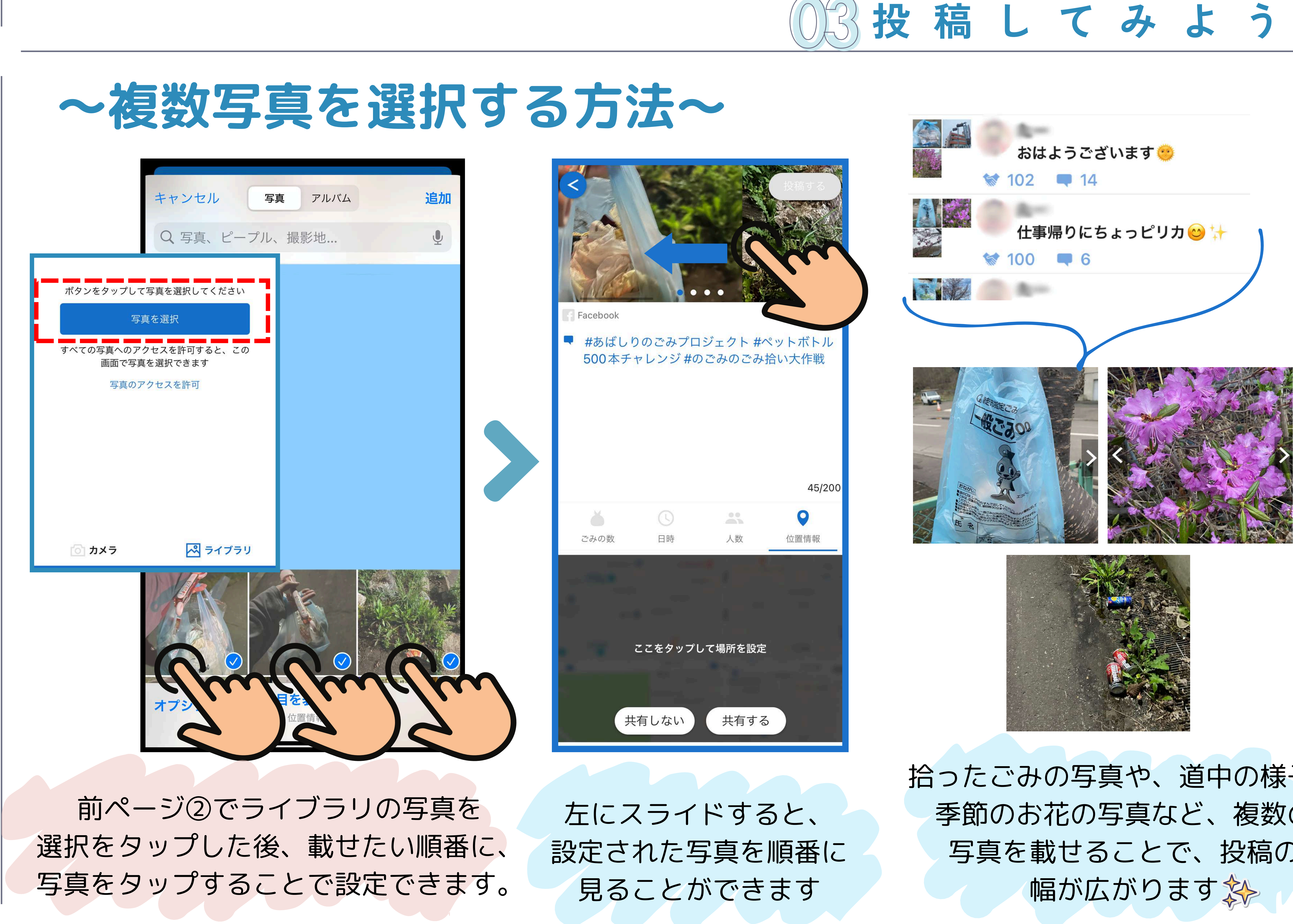

拾ったごみの写真や、道中の様子、 季節のお花の写真など、複数の 写真を載せることで、投稿の

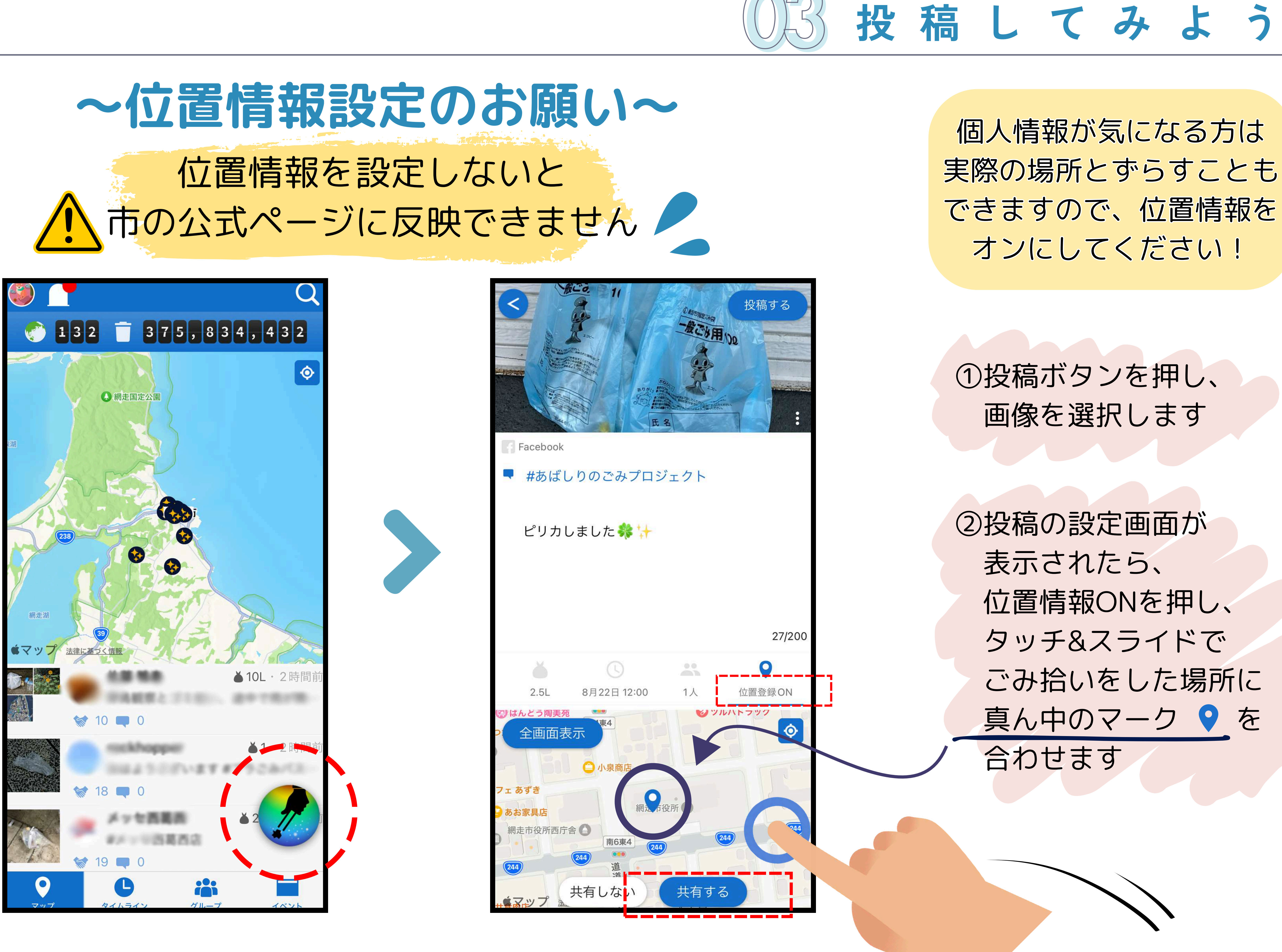

ごみ拾いをした場所に 真ん中のマーク 💡 を

![](_page_11_Picture_0.jpeg)

![](_page_11_Picture_1.jpeg)

![](_page_12_Picture_1.jpeg)

![](_page_12_Picture_2.jpeg)

![](_page_12_Picture_3.jpeg)

![](_page_12_Picture_4.jpeg)

他の人の投稿に、ありがとうボタンを押すことで、感謝の気持ちを伝 できます。ありがとうの送り方は以下のとおりです。

①マップかタイムラインを開き、ありがとうを送りたい相手

| 送送         | ろ                      | う  |
|------------|------------------------|----|
| える         | こと                     | カ゛ |
| たった        | I ±                    | オ  |
| で休         | てみ                     | 9  |
| 8,852      | ,748                   |    |
| いました!      | ▲1・2分前                 |    |
|            | ▲1・4分前                 |    |
| nupday #wc | djapan20               |    |
| ≦動。道の駅、    | 2L・33分前<br>会津柳津…       |    |
| ) 🗖        | ▲1・12分前                |    |
| .こんにちは ('  | <b>2L・</b> 53分前<br>^^) |    |
|            | ▲1・18分前                |    |
|            |                        |    |
| FL-5-P     | ▲3・19分前                | 2  |
| グループ       | イベント                   |    |
| ライ         |                        | -  |

# ②ありがとうマークをタップするか、投稿を左にスライドします 「ありがとうを贈りました」と表示されたら完了です

![](_page_13_Picture_1.jpeg)

![](_page_13_Figure_2.jpeg)

![](_page_13_Picture_4.jpeg)

![](_page_13_Picture_6.jpeg)

![](_page_14_Picture_0.jpeg)

![](_page_15_Picture_0.jpeg)

![](_page_15_Picture_1.jpeg)

![](_page_15_Picture_7.jpeg)

![](_page_15_Picture_10.jpeg)